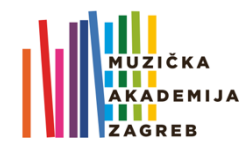

# UPUTE ZA OCJENJIVANJE STUDENTSKIH SNIMAKA NA MERLINU (pročelnici)

#### **PRIJAVA NA MERLIN**

- Otvorite platformu za e-učenje Merlin moodle.srce.hr i prijavite se koristeći svoje AAI@Edu korisničke podatke (korisnički račun oblika iprezime@muza.hr).
- 2. Prilikom prve prijave u sustav popunite tražene podatke.

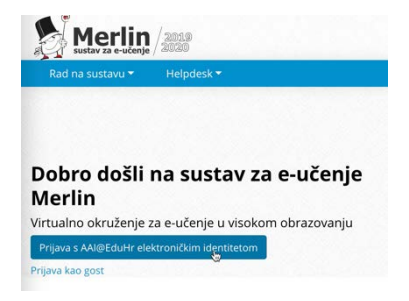

Moji e-kolegiji 🖥

#### **ODABIR E-KOLEGIJA**

3. Na naslovnoj stranici kliknite na željeni e-kolegij *ili* ga izaberite iz padajućeg izbornika "moji e-kolegiji": Detaljne upute o postavkama obavijesti u sustavu možete pogledati u ani https://www.youtube.com/watch?v=5kheMDgpDA.

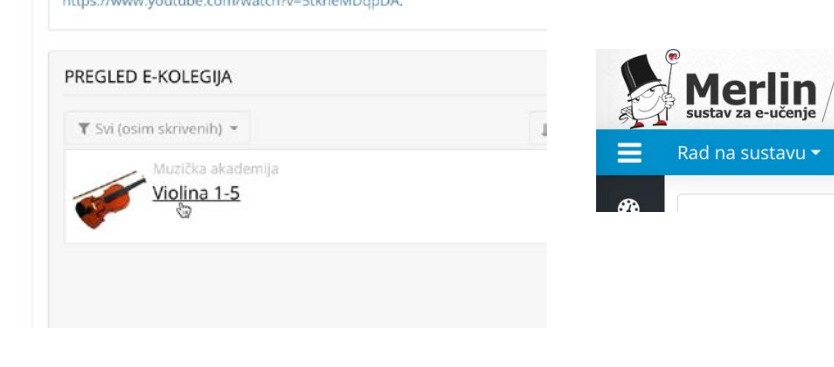

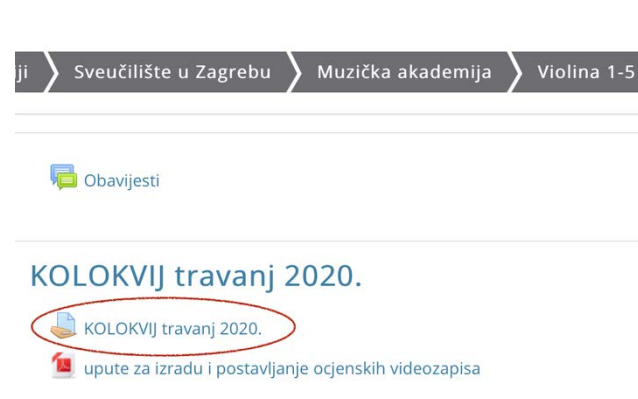

## **O**DABIR ZADAĆE I PRISTUP SNIMCI

 Kada uđete u e-kolegij, ispod obavijesti na vrhu stranice uočit ćete zadaću "KOLOKVIJ travanj 2020". Klikom na zadaću pristupit ćete sučelju za pregled i ocjenjivanje zadaće.

| KOLOKVIJ travanj 2020.                                                                                                    |                                                                                                    |  |  |  |  |  |  |  |
|----------------------------------------------------------------------------------------------------|----------------------------------------------------------------------------------------------------|--|--|--|--|--|--|--|
| Molimo, postavite link (poveznicu) na svoj popis za reprodukciju ( <i>playlist</i> ) na YouTubeu najkasnije do srijede, 15.<br>uputama. |                                                                                                    |  |  |  |  |  |  |  |
| Prilikom snimanja mikrofon ne postavljajte pr<br>desnu šaku kad svirate na vrhu gudala. Progra                                          | eblizu i obavezno provjerite kvalitetu zvuka. Na snimci se trebaju vi<br>am treba izvoditi napamet (osim sonata). |  |  |  |  |  |  |  |
| Le upute za izradu i postavljanje ocjenskih<br>Informacije o ocjenjivanju                                                               | videozapisa studenti.pdf 🕈 6 Travanj 2020, 23:43                                                                  |  |  |  |  |  |  |  |
| Skriveno od studenata                                                                                                    | Ne                                                                                                    |  |  |  |  |  |  |  |
| Sudionici                                                                                                    | 13                                                                                                    |  |  |  |  |  |  |  |
| Predano                                                                                                    | 0                                                                                                    |  |  |  |  |  |  |  |
| Potrebno ocijeniti                                                                                                    | 0                                                                                                    |  |  |  |  |  |  |  |
| Rok predaje                                                                                                    | Srijeda, 15 Travanj 2020, 23:59                                                                                   |  |  |  |  |  |  |  |
| Preostalo vrijeme                                                                                                    | 9 dana                                                                                                    |  |  |  |  |  |  |  |
| (                                                                                                    | Prikaži/ocijeni sve predane zadaće Ocjena                                                                         |  |  |  |  |  |  |  |

5. U sučelju za pregled i ocjenjivanje zadaće pri dnu odaberite "Pregledaj/ocijeni sve predane zadaće":

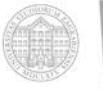

## OCJENJIVANJE

6. Na popisu odaberite ime studenta kojega želite ocijeniti. Kliknite na plavo dugme "Ocijeni" i uđite u sučelje za ocjenjivanje:

| Slika<br>korisnika | Ime /<br>Prezime    | Korisničko ime<br>— | ID<br>broj | Status                     | Ocjena<br>– | Uredi<br>— | Posljednja<br>izmjena<br>(zadaća)  | Postavljanje<br>datoteke<br>— | Napomene<br>uz zadaću<br>🗕   | Online tekst<br>—                   |
|--------------------|---------------------|---------------------|------------|----------------------------|-------------|------------|------------------------------------|-------------------------------|------------------------------|-------------------------------------|
|                    | Sanja Kiš<br>Žuvela | skiszuvela@muza.hr  |            | Predano na<br>ocjenjivanje | Ocjena      | Jredi 🝷    | Petak, 3<br>Travanj<br>2020, 19:00 |                               | <b>せ</b><br>Komentari<br>(0) | Q<br>https://www.y<br>list=PLYAkYA1 |

7. U sučelju za pregled i ocjenjivanje zadaća s desne strane odaberite ocjenu:

|   | 1 od 1 🝸                                                                  |                   |
|---|---------------------------------------------------------------------------|-------------------|
|   | Predaja                                                                   |                   |
|   | Predano na ocjenjivanje<br>Nije ocijenjeno<br>preostalo: 7 dana 13 sat(a) | Ocjena            |
|   | Studenti mogu nadograđivati zadaću                                        | Ocjena:           |
|   | Komentari (0)                                                             | ✓ Nema ocjene     |
|   | +                                                                         | 5 na ocjena       |
|   | list=PLYAKYA1j1o16vaFINVphI9CzCAIHrKypE                                   | 4                 |
|   | Izvezi u e-portfolio                                                      | 3                 |
|   |                                                                           | 2 <sup>:ija</sup> |
|   | Ocjena                                                                    | 1                 |
| ( | Ocjena:<br>Nema ocjene •                                                  |                   |
|   | trenutacho ponrapiena ociena                                              |                   |

8. Ako želite, studentu možete napisati i komentar riječima u okvir za umetanje teksta:

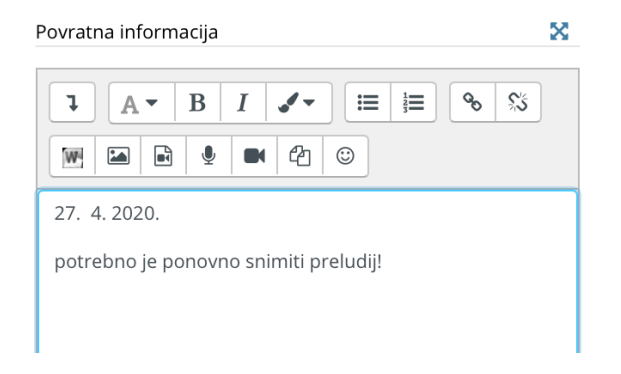

9. Kako biste spremili unesenu ocjenu i/ili komentar, ne zaboravite kliknuti na dno stranice na dugme "Spremi promjene" ili "Spremi i prikaži sljedeći" (u tom će se slučaju prikazati sljedeća neocijenjena zadaća). Ako želite da student automatski dobije e-mail s povratnom informacijom, polje "obavijesti studente" mora biti označeno kvačicom. Ocjena je vidljiva samo studentu na kojeg se odnosi i nastavnicima.

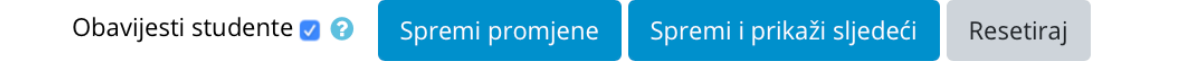

- 10. Ako imate još kakva pitanja ili Vam je potrebna pomoć, obratite se Uredu za informatičku podršku info@muza.hr.
- 11. Videoprikaz pristupa studentskim videozapisima na Merlinu možete pregledati na adresi <u>https://youtu.be/5THC\_PtM6ds</u>

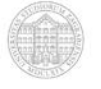